#### Шаг 1.

## Зайти на официальный сайт <u>https://www.bus.gov.ru/pub/home</u>

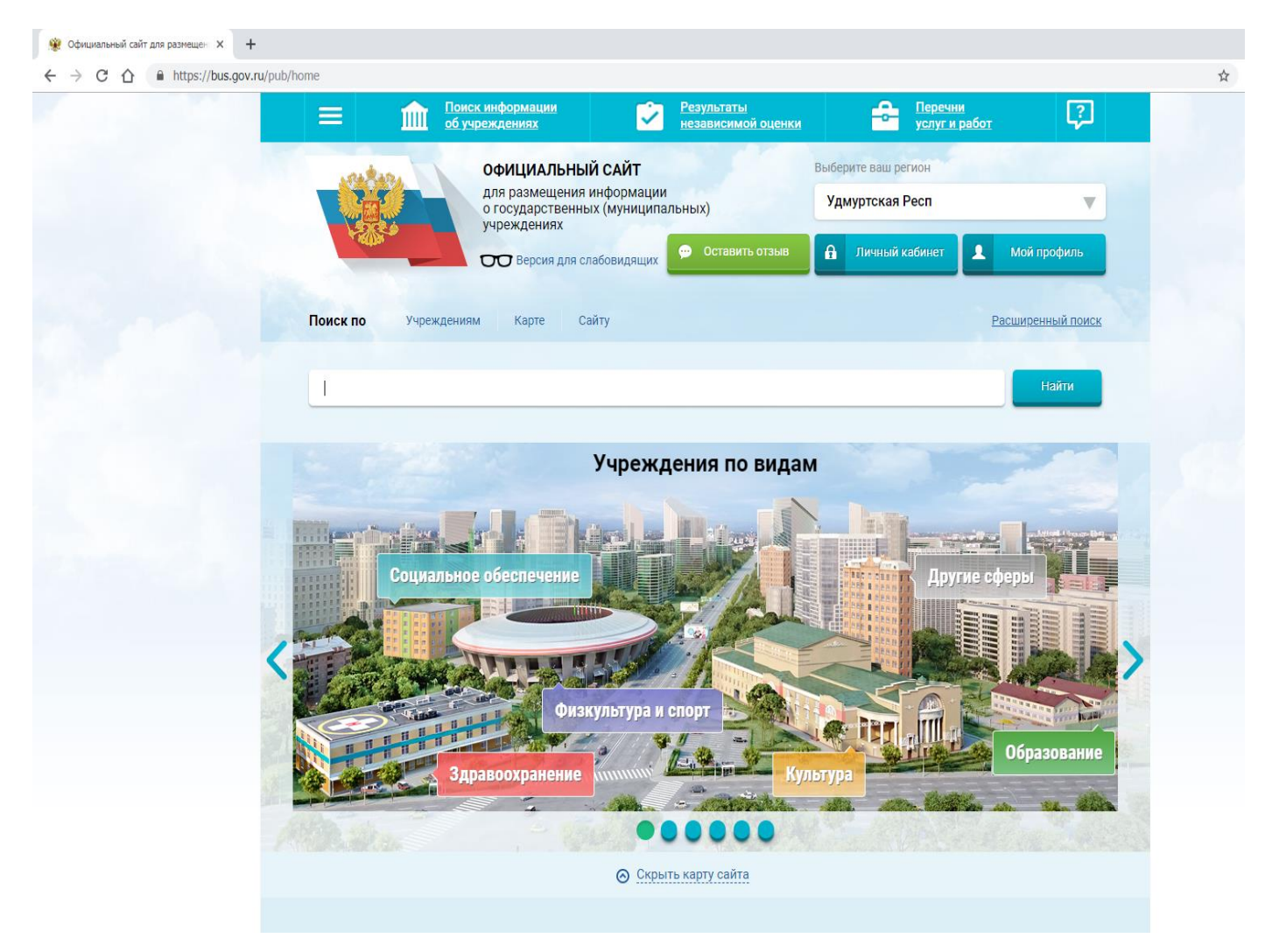

#### Шаг 2.

| <ul> <li>Официальный сайт для размещен х +</li> <li>&gt; С </li> <li>C </li> <li>https://bus.gov.ru/pub/ht</li> </ul> | ome            |                                                                                          |                                          |                     |                          |  |
|----------------------------------------------------------------------------------------------------|----------------|------------------------------------------------------------------------------------------|------------------------------------------|---------------------|--------------------------|--|
|                                                                                                    |                | Поиск информации<br>об учреждениях<br>ОФИЦИАЛЬНЫЙ САЙТ                                   | Результаты<br>независимой оценки         | Выберите ваш регион | ior 🖓                    |  |
| Нажать иконку                                                                                                    |                | для размещения информа<br>о государственных (муни<br>учреждениях<br>Версия для слабовидя | ации<br>µипальных)<br>цих Оставить отзыв | Удмуртская Респ     | Мой профиль              |  |
| Sec.                                                                                                    | Поиск по Учреж | дениям Карте Сайту                                                                       |                                          |                     | <u>Расширенный поиск</u> |  |
|                                                                                                    |                |                                                                                          |                                          |                     | Найти                    |  |

# Шаг 3.

Выбрать из развернувшегося списка вкладку «Независимая оценка качества» - «Размещение информации» - «Сведения о результатах независимой оценки».

| ОфИЦИ<br>Для разм<br>о госуда<br>учрежде | ІАЛЬНЫЙ САЙТ<br>иещения информации<br>рственных (муниципальных)<br>ниях | Выберите ваш регион<br>Удмуртская Респ                            |
|------------------------------------------|-------------------------------------------------------------------------|-------------------------------------------------------------------|
| Информация об учреждениях                | ия для слабовидящих 🤗 Оставить отзыв                                    | А Личный кабинет Мой профиль                                      |
| Реестр организаций                       | Сайту                                                                   | <u>Расширенный поис</u>                                           |
| Перечни (классификаторы) услуг и работ   |                                                                         |                                                                   |
| Реестр государственных заданий           |                                                                         | Найти                                                             |
| Аналитика                                | Размешенная информа                                                     | ация                                                              |
| Независимая система оценки качества 💙    | Размещенная информация                                                  | Уполномоченные органы                                             |
| Документы                                | Рейтинги                                                                | Общественные советы                                               |
| Новости                                  | Результаты опросов                                                      | Операторы                                                         |
| Вопросы и ответы                         | Мониторинг размещения сведений                                          | Перечни организаций                                               |
| Форум                                    | Охват организаций по независимой оцен                                   | ке качества Показатели, характеризующи<br>общие критерии          |
| Отзывы и оценки                          | Мониторинг отзывов по независимой оце                                   | енке качества<br>Дополнительные критерии                          |
| Открытые данные                          | Посещаемость разделов по независимой                                    | і оценке качества<br>Сведения о результатах<br>независимой оценки |
| Обратная связь                           |                                                                         | Сведения о рассмотрении результатов                               |
| Целевые аудитории                        |                                                                         | Иная информация                                                   |

## Шаг 4.

|                           | Независимая система оценки качест<br>Выберите интересующую сферу д                                                                                         | Ва → Результаты независимой оценки<br>деятельности для получения информации о                                                                                                    | независимой                        | 1. Выбрать сферу<br>«Образование»<br>качества оказания услуг                          |
|---------------------------|----------------------------------------------------------------------------------------------------|----------------------------------------------------------------------------------------------------|------------------------------------|---------------------------------------------------------------------------------------|
|                           | 3дравсохранение                                                                                                    | Культура Обр                                                                                                    | азование                           | Социальное обслуживание                                                               |
|                           | Уровень уполномоченного органа<br>Субъект РФ                                                                                                    | а Все <b>v</b><br>Выбрано 1 <b>v</b>                                                                                                    |                                    |                                                                                       |
| 2. Проверить              | периодный о ган                                                                                                    | Выберите уполномоченный орган                                                                                                    |                                    |                                                                                       |
| независимой               | оценки                                                                                                    | ⊘ <u>Дополнительные реквизиты</u>                                                                                                    | 3 Rubn                             | ать уполномоценный                                                                    |
| независимой (<br>2018 го) | оценки<br>Л<br>оценки                                                                                                    | О Дополнительные реквизиты ▲ 2018 ▼                                                                                                    | 3. Выбра<br>орган, на              | ать уполномоченный<br>ажав на пиктограмму<br>«Лупа»                                   |
| независимой (<br>2018 го) | оценки<br>Париод проводолия<br>оценки<br>Общественный совет                                                                                                | О Дополнительные реквизиты 2018 ▼ Введите код или наименование общественно                                                                                                    | 3. Выбра<br>орган, на              | ать уполномоченный<br>ажав на пиктограмму<br>«Лупа»                                   |
| независимой (<br>2018 го) | оценки<br>Лании проводоши независимой<br>оценки<br>Общественный совет<br>Независимая оценка не<br>проводилась                                              | <ul> <li>Ополнительные реквизиты</li> <li>2018 ▼</li> <li>Введите код или наименование обществения</li> <li>Нет ▼</li> </ul>                                                                              | 3. Выбра<br>орган, на              | ать уполномоченный<br>ажав на пиктограмму<br>«Лупа»                                   |
| независимой (<br>2018 го) | оценки<br>поденки<br>Общественный совет<br>Независимая оценка не<br>проводилась<br>Местонахождение<br>уполномоченного органа                               | <ul> <li>Ополнительные реквизиты</li> <li>2018 ▼</li> <li>Введите код или наименование обществения</li> <li>Нет ▼</li> <li>Введите наименование или часть наименова</li> </ul>                            | 3. Выбра<br>орган, на<br>го совета | ать уполномоченный<br>ажав на пиктограмму<br>«Лупа»                                   |
| независимой (             | оценки<br>Ланиа правадони независимой<br>оценки<br>Общественный совет<br>Независимая оценка не<br>проводилась<br>Местонахождение<br>уполномоченного органа | <ul> <li>Ополнительные реквизиты</li> <li>2018 ▼</li> <li>Введите код или наименование обществения</li> <li>Нет ▼</li> <li>Введите наименование или часть наименова</li> <li>Очистить Показать</li> </ul> | 3. Выбра<br>орган, на<br>ко совета | ать уполномоченный<br>ажав на пиктограмму<br>«Лупа»<br>8. Нажать кнопку<br>«Показать» |

| Hesa<br>Bi | висимая система оценки качества → Рез<br>Уполномоченные орган | зультаты независимой оценки<br>4. В поле «Наимено<br>названии | ование» набј<br>е МО                      | Закрыть                    |
|------------|---------------------------------------------------------------|---------------------------------------------------------------|-------------------------------------------|----------------------------|
| Ур<br>Су   | Наименование<br>ИНН                                           | Ижевск<br>Введите номер или часть номера                      |                                           |                            |
| Уг         | КПП                                                           | Введите код или часть кода                                    |                                           |                            |
| Пe<br>OL   | 6. Поставить галочн<br>в наименовании                         | ку Очистить Показать 5<br>Выбрано позици                      | 5. Нажать кі<br>«Показат<br>й: 1 Очистить | HOIIKY<br>TE>><br>BCETO: 3 |
| Of         | Наименование                                                  |                                                               | ИНН                                       | кпл                        |
|            | ОТРАСЛЕВОЙ ОРГАН АДМИНИС<br>АДМИНИСТРАЦИИ ГОРОДА ИЖ           | ОТРАЦИИ ГОРОДА УПРАВЛЕНИЕ ОБРАЗОВАНИЯ<br>(EBCKA               | 1835071412                                | 184101001                  |
| He         | ОТРАСЛЕВОЙ ОРГАН АДМИНИС<br>АДМИНИСТРАЦИИ ГОРОДА ИЖ           | СТРАЦИИ ГОРОДА УПРАВЛЕНИЕ ПО КУЛЬТУРЕ И ТУРИЗМ<br>СЕВСКА      | IV 1826000944                             | 183101001                  |
|            | АДМИНИСТРАЦИЯ МУНИЦИПА                                        | ЛЬНОГО ОБРАЗОВАНИЯ "ГОРОД ИЖЕВСК"                             | 1826001137                                | 183101001                  |
| М          |                                                               | Отменить Выбрать                                              | 7. Нажаты<br>«Выбра                       | кнопку<br>Лть»             |

#### Всего найдено: 1

| Период:                        | 2018 год                                                                                                    |                        |
|--------------------------------|----------------------------------------------------------------------------------------------------|------------------------|
| Публично-правовое образование: | город Ижевск                                                                                                    |                        |
| Уполномоченный орган:          | <u>ОТРАСЛЕВОЙ ОРГАН АДМИНИСТРАЦИИ ГОРОДА УПРАВЛЕНИЕ ОБРАЗОВАНИЯ</u><br>АДМИНИСТРАЦИИ ГОРОДА ИЖЕВСКА                                       | _                      |
| Общественный совет:            | ИНН 1835071412 КПП 184101001<br>01 94701000 02 <u>Общественный совет Министерства образования и науки Удмуртской</u><br><u>Республики</u> |                        |
| Результаты независимой оценки  | Дата                                                                                                    | лубликаци<br>13.03.201 |
| K                              | 9. Нажать кнопку «Результаты                                                                                                    |                        |
|                                | независимой оценки»                                                                                                    |                        |
|                                | 9. Нажать кнопку «Результаты независимой оценки»                                                                                          |                        |

#### Шаг 5.

В поле «Поиск по наименованию организации в группе» вводим наименование интересующей ОО (в качестве примера МУНИЦИПАЛЬНОЕ БЮДЖЕТНОЕ ОБЩЕОБРАЗОВАТЕЛЬНОЕ УЧРЕЖДЕНИЕ "СРЕДНЯЯ ОБЩЕОБРАЗОВАТЕЛЬНАЯ ШКОЛА № 35 С УГЛУБЛЕННЫМ ИЗУЧЕНИЕМ ОТДЕЛЬНЫХ ПРЕДМЕТОВ"

Нажимаем «Найти».

| Уполномоченный орган                                                                                                    | ОТРАСЛЕВОЙ ОРГАН АДМИНИСТРАЦИИ ГОРОДА УПРАВЛЕН<br>АДМИНИСТРАЦИИ ГОРОДА ИЖЕВСКА<br>ИНН 1835071412 КПП 184101001 | <u>НИЕ ОБРАЗОВАНИЯ</u>                            |
|----------------------------------------------------------------------------------------------------|----------------------------------------------------------------------------------------------------|---------------------------------------------------|
| Период проведения независимой оценки                                                                                                    | 2018 год                                                                                                    |                                                   |
| Сфера                                                                                                    | 2 - Образование                                                                                                |                                                   |
| Общественный совет                                                                                                    | 01 94701000 02 Общественный совет Министерства образа<br>Республики                                            | ования и науки Удмуртской                         |
| Количественные результаты независимой                                                                                                    | оценки по общим критериям                                                                                      |                                                   |
| Показатели по совокупности организаций                                                                                                    |                                                                                                    |                                                   |
| ٢                                                                                                    |                                                                                                    | РЕЙТИНГ<br>(сумма баллов<br>по всем<br>критериям) |
| Среднее интегральное значение<br>по общим критериям                                                                                                    | 60.03 - 19.58                                                                                                  | 28,48                                             |
| По организациям из группы: организации,                                                                                                    | осуществляющие образовательную деятельность                                                                    | •                                                 |
| Bcero: 1                                                                                                    | 35                                                                                                    | Найти                                             |
| 1. <u>МУНИЦИПАЛЬНОЕ</u><br>БЮДЖЕТНОЕ<br>ОБШЕОБРАЗОВАТЕЛЬНОЕ<br>УЧРЕЖДЕНИЕ "СРЕДНЯЯ<br>ОБЩЕОБРАЗОВАТЕЛЬНАЯ<br>ШКОЛА № 35 С<br>УГЛУБЛЕННЫМ ИЗУЧЕНИЕМ<br>ОТДЕЛЬНЫХ ПРЕДМЕТОВ" | 60.38 - 18,90                                                                                                  | 28.10 139.48 *                                    |
| D                                                                                                    |                                                                                                    |                                                   |

### Шаг 6.

«Кликаем» на наименование ОО. На экране появляется окно с результатами независимой оценки.

| МУНИЦИПАЛЬНОЕ БЮДЖЕТНОЕ ОБЩЕ<br>"СРЕДНЯЯ ОБЩЕОБРАЗОВАТЕЛЬНАЯ ШН<br>ИЗУЧЕНИЕМ ОТДЕЛЬНЫХ ПРЕДМЕТОВ"                                        | ОБРАЗОВАТЕЛЬНОЕ УЧРЕЖДЕНИЕ<br>КОЛА № 35 С УГЛУБЛЕННЫМ                            |
|----------------------------------------------------------------------------------------------------|----------------------------------------------------------------------------------|
| Оценок нет Оценить                                                                                                    | Полная информация об учреждении                                                  |
| <u>โตโตโตโตโตโตโตโตโตโตโตโตโตโตโตโตโตโตโต</u>                                                                                            |                                                                                  |
| Результаты независимой оценки                                                                                                    | Контак                                                                           |
| Размещено<br>(13.03.2019): ИЖЕВСКА (по данным за 2018 год)<br>Оценка проведена: Общественный совет Министерства образования и            | ІРАВЛЕНИЕ ОБРАЗОВАНИЯ АДМИНИСТРАЦИИ ГОРОДА<br>науки Удмуртской Республики<br>ОРР |
| Рейтинг в группе «организации, осуществляющие об<br>деятельность»                                                                        | разовательную                                                                    |
| <ul> <li>1792 место в Российской Федерации среди 94551 организ</li> <li>143 место в <u>город Ижевск</u> среди 298 организаций</li> </ul> | аций УСЛУГИ И                                                                    |
| Значения по критериям оценки                                                                                                    | РАБОТЫ                                                                           |
| ⊙ Сумма баллов по всем критериям                                                                                                    |                                                                                  |
| Открытость и доступность информации об организации, бал.                                                                                 | лы Во Во Во Во Во Во Во Во Во Во Во Во Во                                        |